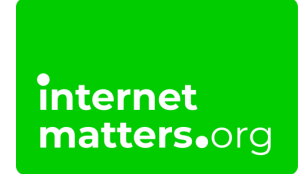

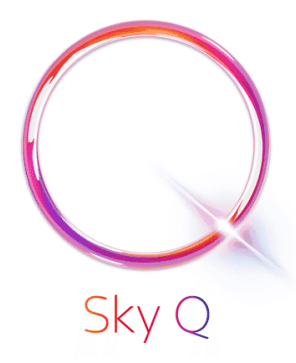

## Kids Safe Mode On Sky Q Controls & settings guide

Kids Safe Mode on Sky Q box allows parents to keep children from viewing inappropriate content when watching TV.

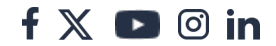

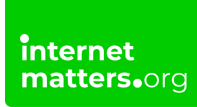

## 1 How to set up Safe mode

**Step 1** – Open your browser on your Sky box.

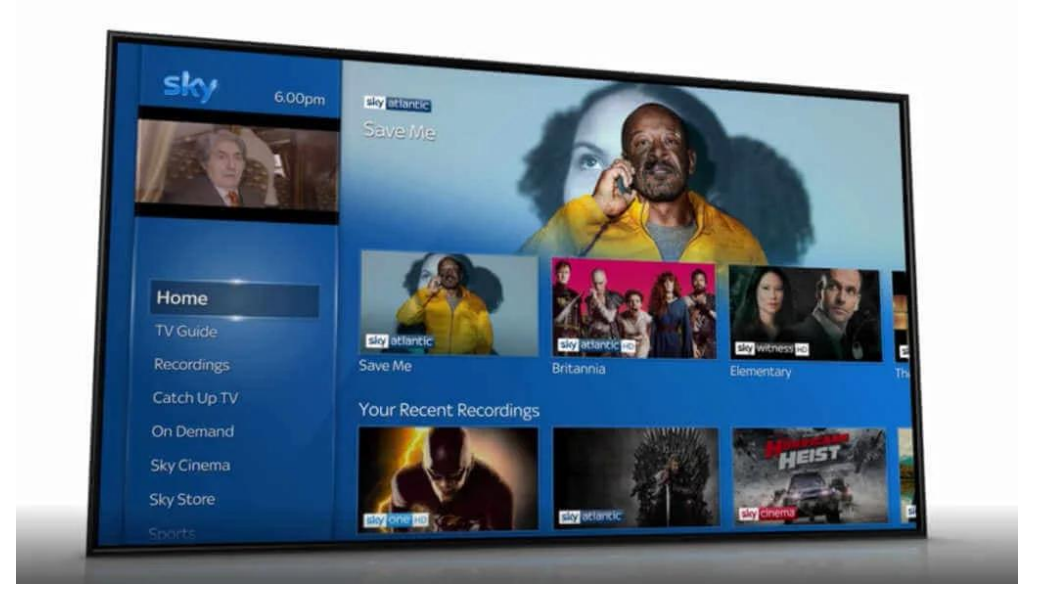

**Step 2** – Go to the Kids section and you will see an option to select **'Safe Mode**'. Swipe right and press select.

|                                           | Safe viewing for kids!<br>Turn Kid Safe Mode on to only allo<br>12 and under. Turn kids Safe Mode |                                      |  |
|-------------------------------------------|---------------------------------------------------------------------------------------------------|--------------------------------------|--|
| Kids<br>Featured<br>Safe Mode<br>Under 5s | Kids Safe Mode                                                                                    | ode on and off:<br>Select to turn on |  |
| 5s and Over<br>Channels<br>Recordings     |                                                                                                   |                                      |  |
| On now                                    | 100                                                                                               | tie 2.                               |  |

**Step 3** – Once prompted, enter your **Sky PIN** to confirm to turn safe mode on or off. Once you have done this your Sky Box will be locked and only allow your child access to the Kids section until you have turned Kids Mode off.

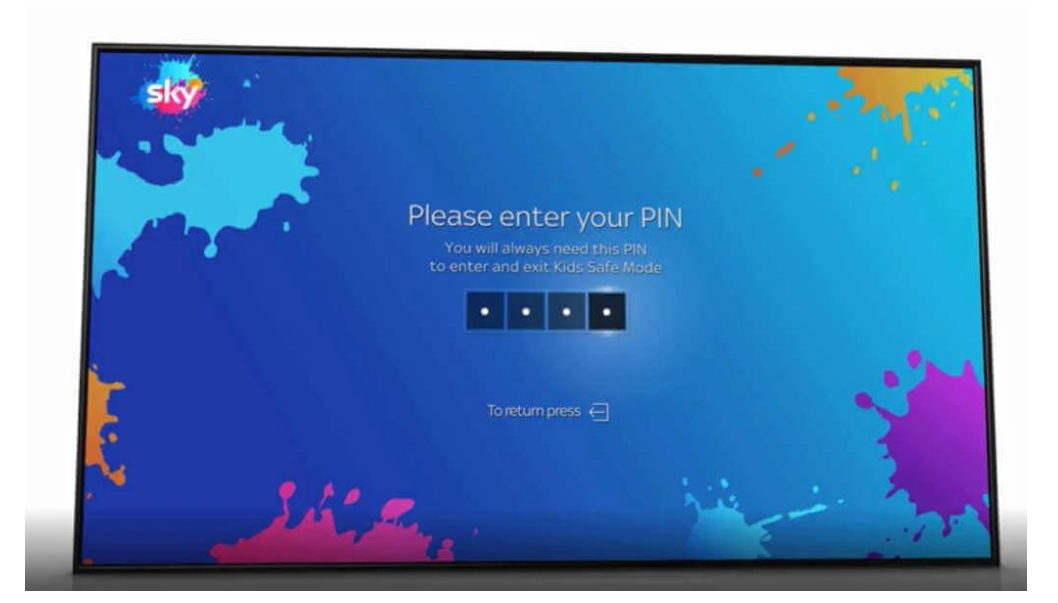

## <sup>2</sup> Limit buying and How to set up Family settings

As well as Safe mode, you can use 'Family setting' to turn on PIN-protection for any rated shows you watch before the watershed.

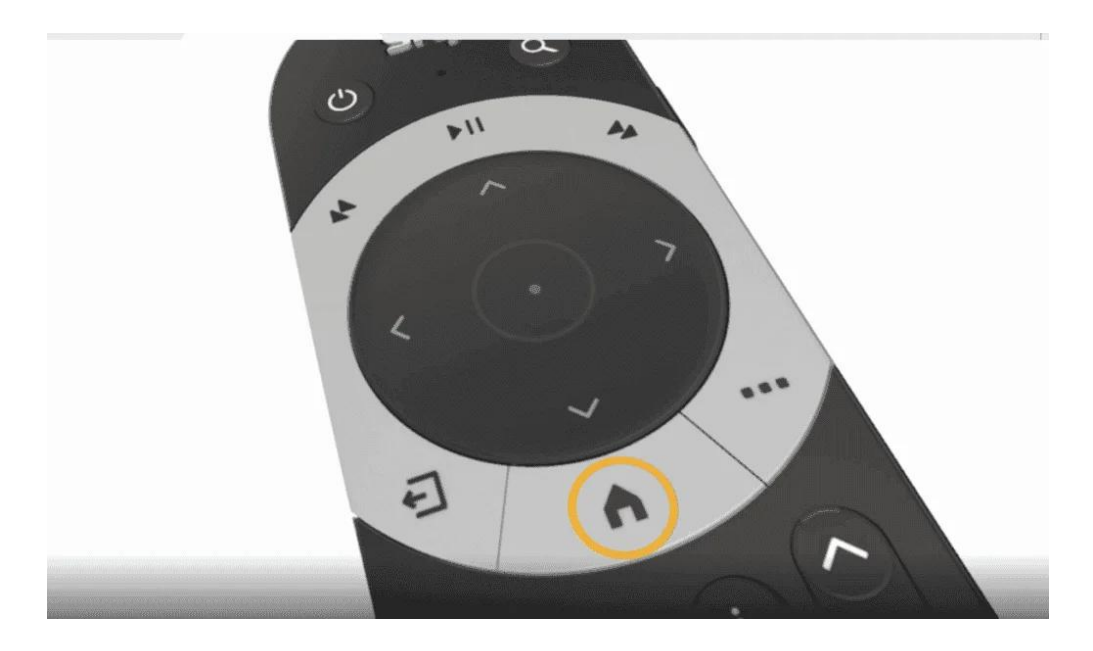

**Step 1** – Press Home on your Sky Q remote. Then, select Settings, then Parental.

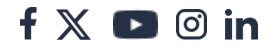

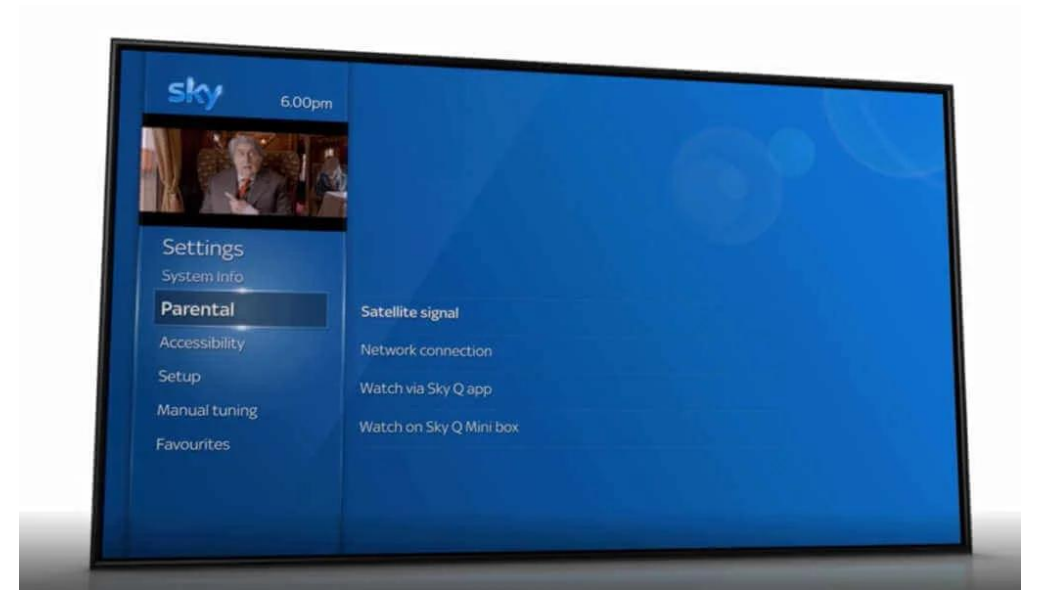

Step 2 - Enter your Sky TV PIN. Select Family, then Family setting.

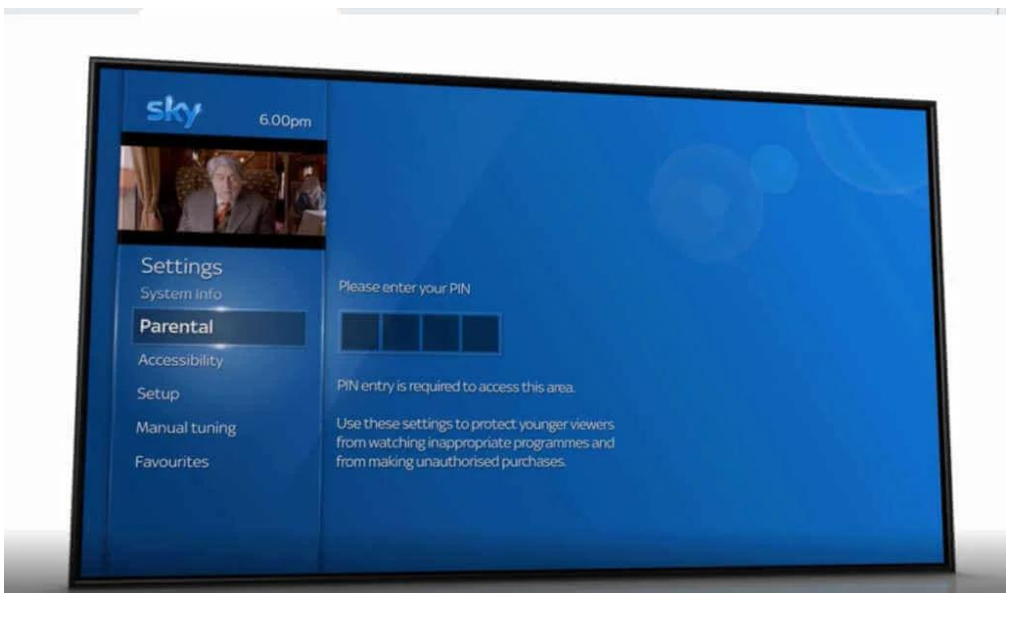

**Step 3** – Select On to PIN-protect all categories listed under Family, or Off to remove the need for a PIN.

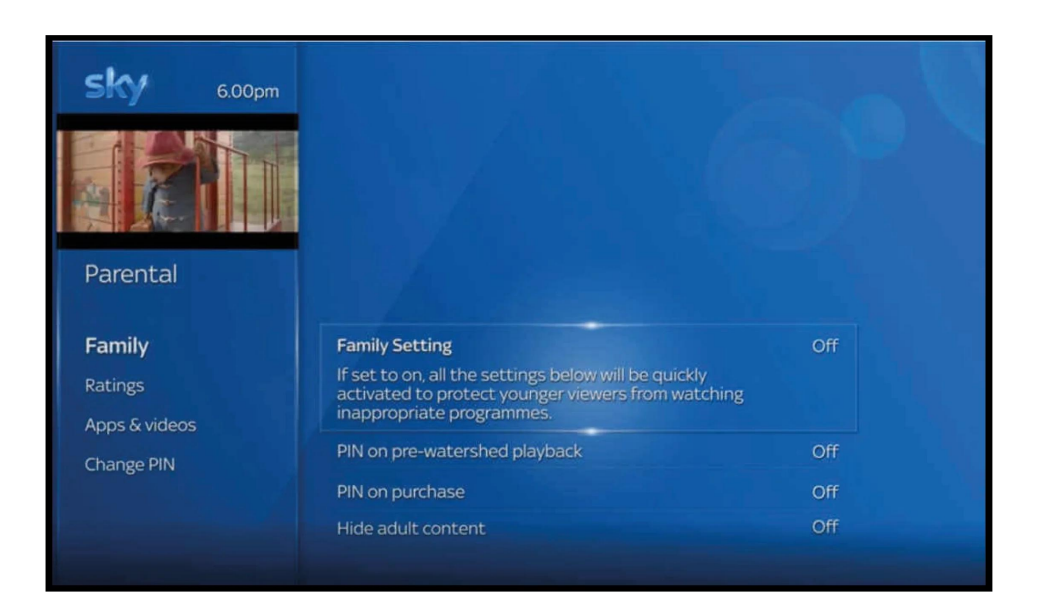

## 3 How to use Age ratings

Go to **Age ratings** to choose an age rating of shows that will need a pin to be watched

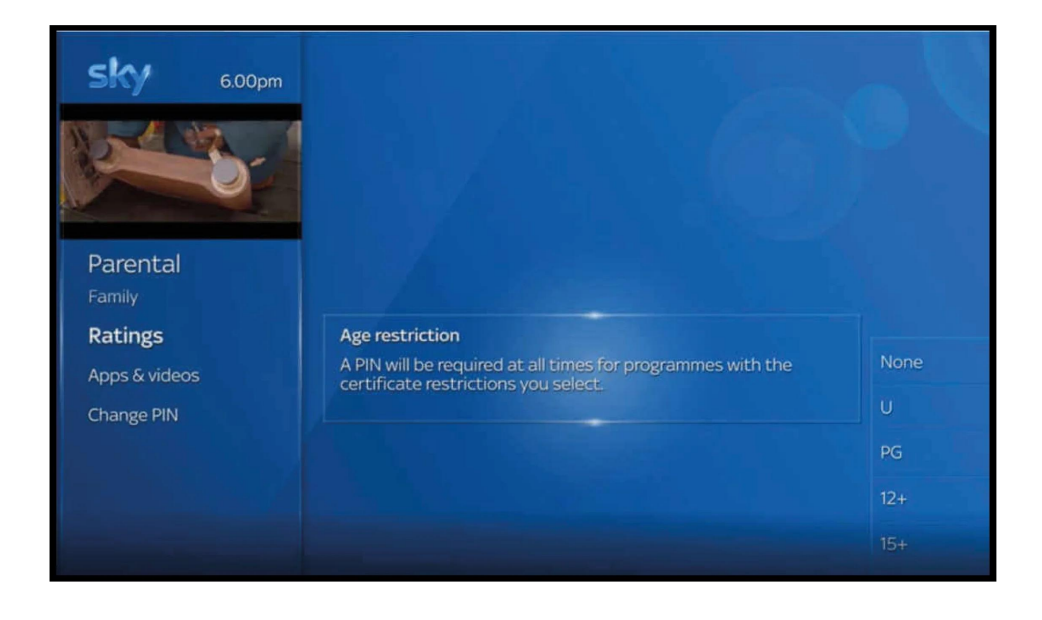

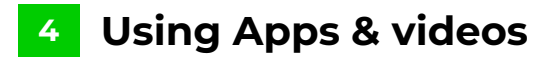

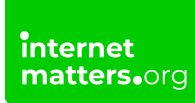

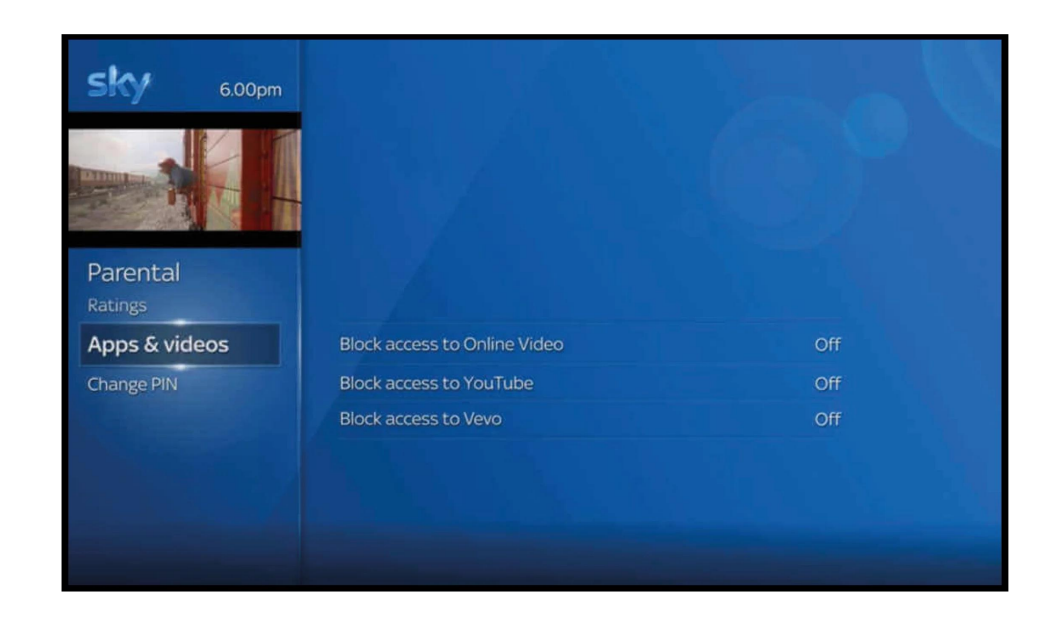

Go to Apps & videos to block access to online videos and some apps.

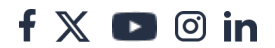